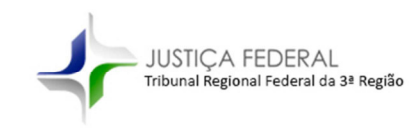

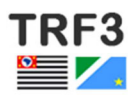

# Comunicado – PRES 10/2019 – PJe – Aplicativo Mobile

A **Presidência do Tribunal Regional Federal da 3.ª Região** comunica a disponibilização para magistrados do aplicativo mobile para o sistema PJe.

Com o aplicativo possibilita-se a edição de minutas de atos, a consulta de documentos dos processos e a assinatura de atos decisórios por dispositivos móveis como celulares e tablets.

Acompanha o presente comunicado o tutorial com demonstração das principais mudanças no sistema de 2.º grau.

A Presidência.

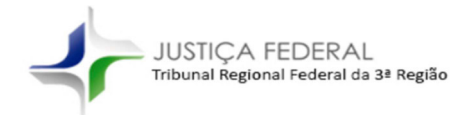

| 1.   | Instalando o aplicativo                                     | .2 |
|------|-------------------------------------------------------------|----|
| 2.   | Configuração de Senha de Acesso                             | .3 |
| 3.   | Configurando o Aparelho Móvel                               | .6 |
| 4.   | Utilizando o Aplicativo                                     | .9 |
| 4.1. | Consulta aos Processos                                      | .9 |
| 4.2. | Correções de Textos1                                        | 11 |
| 4.3. | Assinatura de Atos1                                         | 13 |
| 5.   | Mudando o Perfil1                                           | 15 |
| 6.   | Acessando o PJe no computador com auxílio do app Token PJe1 | 17 |
|      |                                                             |    |

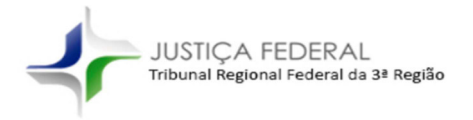

## 1. Instalando o aplicativo

Para instalação do Token PJe, deve-se acessar a *Apple Store* ou a *Google Play Store* para download e instalação.

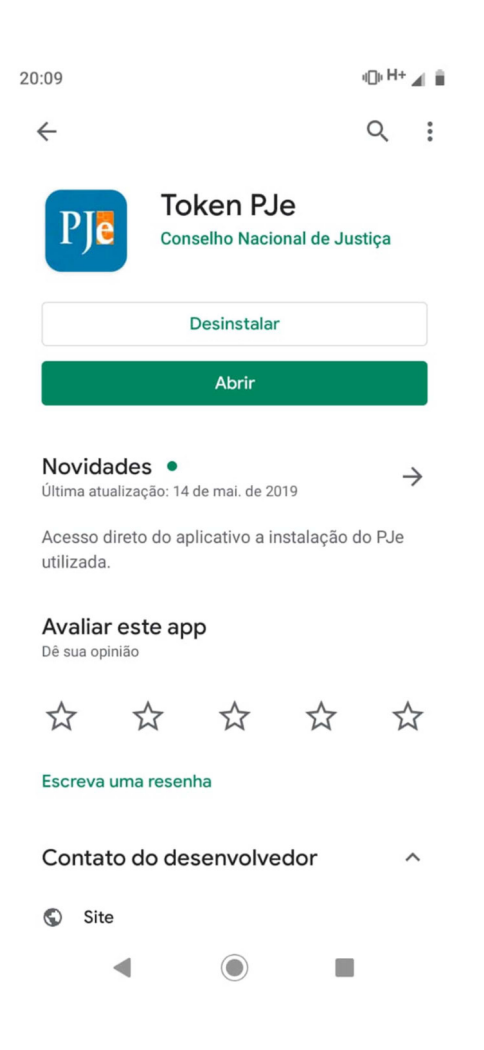

Após a instalação, o aplicativo aparecerá na tela do aparelho com o seguinte ícone:

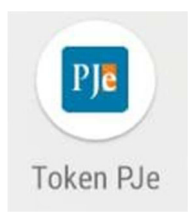

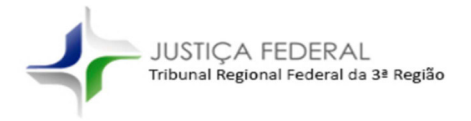

## 2. Configuração de Senha de Acesso

O acesso ao aplicativo será feito com a utilização do CPF e de senha de acesso cadastrada no sistema PJe.

Não se trata da mesma senha de acesso ao sistema com a certificação digital, mas de senha para acesso com CPF.

Caso não tenha ou não se lembre da senha de acesso do PJe basta solicitar um link para gerar uma nova senha conforme roteiro abaixo.

| Processo Judicial Eletrô                         | nico - TRF3 - 1º Grau                  |
|--------------------------------------------------|----------------------------------------|
|                                                  |                                        |
| Modo de assinatura PJeOffice                     | CPF / CNPJ                             |
|                                                  | Senha                                  |
| Saiba como obter o                               | Esqueci minha senha                    |
|                                                  |                                        |
| Versao 2.0.0.7_trf3 (g - idprocessolocalizacaolb | pm) - Atualizado em 03/07/2018 - 19:46 |

Após clicar no botão irá aparecer uma caixa de diálogo para que informe CPF do usuário e e-mail institucional.

| Solicitar se | nha      | × |
|--------------|----------|---|
| CPF - CNPJ   |          |   |
|              |          |   |
| Email        |          |   |
|              |          |   |
|              |          |   |
| SOLICITAR    | CANCELAR |   |

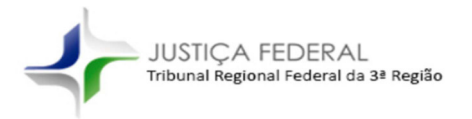

Na sequência será enviado um e-mail do TRF3 para cadastro da nova senha conforme tela abaixo.

Basta clicar no link presente no e-mail para ser direcionado à página de cadastro da nova senha.

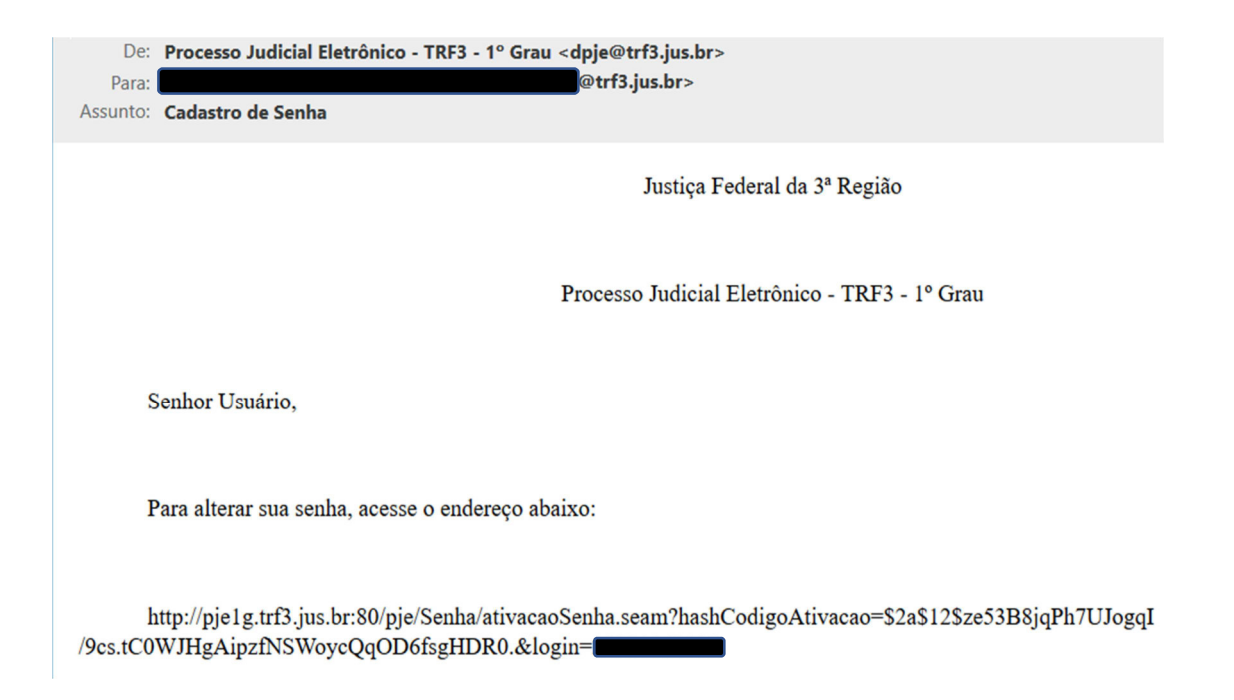

A nova senha deverá ser alfanumérica e conter ao menos 8 caracteres. Após a inserção da nova senha clique no botão "CADASTRAR".

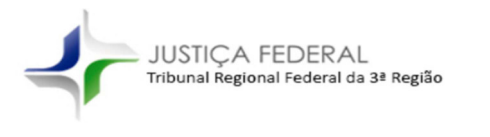

| Justiça Federal da 3ª Região - 1º grau<br>Processo Judicial Eletrônico - TRF3 - 1º Grau                                   |
|----------------------------------------------------------------------------------------------------|
| Prezado(a) para ativar seu cadastro, insira uma nova senha contendo<br>letras, numeros e tamanho entre 8 e 64 caracteres. |
| Fale conosco                                                                                                    |
| Usuario                                                                                                    |
| Digite a senha                                                                                                    |
| Digite-a novamente                                                                                                    |
| CADASTRAR IR PARA PJE                                                                                                    |

Após a ativação ser concluída com sucesso será exibida mensagem informando que a senha foi ativada.

| ī |                                                                                         |
|---|-----------------------------------------------------------------------------------------|
|   | Senha ativada com sucesso.                                                              |
|   | Justiça Federal da 3ª Região - 1º grau<br>Processo Judicial Eletrônico - TRF3 - 1º Grau |

Na eventualidade de ocorrer algum imprevisto e a senha não for gerada recomenda-se solicitar novo link para ativação.

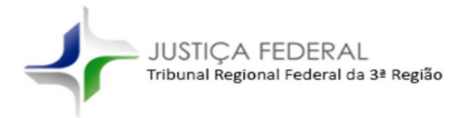

# 3. Configurando o Aparelho Móvel

Após instalado o aplicativo, e já tendo a senha de acesso configurada, o próximo passo é configurar o aparelho móvel no sistema PJe.

Assim, ingressando no sistema **no computador**, deve-se digitar a palavra *"Mobile"* na linha de *"Acesso Rápido"* do menu inicial:

| $\times$ PJe Processo Judicia | al Eletrônico - TRF3 - 2º Grau |
|-------------------------------|--------------------------------|
| Q mobile                      |                                |
| Configuração - Mobile         |                                |
| Processo                      | >                              |
| 🖉 Atividades                  | >                              |
| 🕮 Audiências e sessões        | >                              |
| Configuração                  | >                              |
| 🖽 Gestão                      | >                              |
|                               |                                |
|                               |                                |
|                               |                                |

Será exibida uma tela contendo o nome de quem está logado e o e-mail cadastrado, bem como um comando na tela para exibir o código de pareamento (QRCODE):

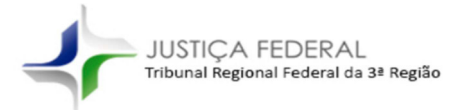

| $\equiv P J \overline{c}$ Mobile |  |
|----------------------------------|--|
| Parear dispositivo               |  |
| CPF                              |  |
| 299.071.118-05                   |  |
| E-mail                           |  |
| dbaccell@trf3.jus.br             |  |
| GERAR QRCODE                     |  |

Ao clicar em "GERAR QRCODE", abrirá na tela a seguinte imagem:

| $\equiv P e$ Mobile                                              |
|------------------------------------------------------------------|
| Parear dispositivo                                               |
|                                                                  |
|                                                                  |
| Utilize o aplicativo para ler o QR-Code e parear seu dispositivo |
| 299.071.118-05                                                   |
| E-mail                                                           |
| dbaccell@trf3.jus.br                                             |
| GERAR QRCODE                                                     |

Com esta imagem na tela, deve-se abrir o aplicativo "Token PJe" no aparelho móvel, para realizar o escaneamento da tela do PJe.

Clique em "LER QRCODE" em seu dispositivo móvel:

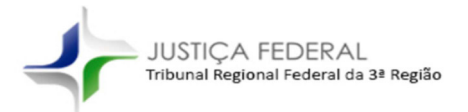

| 20:10 | ⊕₩∡                |
|-------|--------------------|
| ÷     | Parear Dispositivo |
|       |                    |
|       |                    |
|       |                    |
|       |                    |
|       |                    |
|       |                    |
|       |                    |
|       | [] LER QRCODE      |
|       |                    |
|       |                    |
|       |                    |
|       |                    |
|       |                    |
|       |                    |
|       |                    |

Será enviado ao e-mail cadastrado um código numérico de seis dígitos que deverá ser digitado no respectivo aparelho móvel:

| Mensagem de Correio De: Processo Judici                                                               | al Eletrônico - TRF3 - 2º Grau <pje@trf3.jus.br> -</pje@trf3.jus.br>                                                | Mozilla Firefox                 |                                  |
|----------------------------------------------------------------------------------------------------|----------------------------------------------------------------------------------------------------|---------------------------------|----------------------------------|
| 🛛 🔒 https://webmail.trf3.jus.br/gw                                                                    | /webacc?action=Item.Read&User.context=                                                                              | 17f737899973cc6579101f7b29c923l | od7467796f&Item.drn=5D ••• 🗵 🔂 🗧 |
| X · · · Responder                                                                                     | 🄲 Responder a Todos 🛛 🎓 Encaminhar                                                                                  | 💽 Mover 🛛 🖻 Marcar Não Lido     | 🕅 Apagar 🛛 🖻 Janela de Impressão |
| Correio Propriedades                                                                                  |                                                                                                    |                                 |                                  |
| De: Processo Judicial Eletrônico<br>Para: DAVID PANESSA BACCELLI<br>Assunto: Código de pareamento PJe | o - TRF3 - 2° Grau <pje@trf3.jus.br><br/><dbaccell@trf3.jus.br><br/>Mobile</dbaccell@trf3.jus.br></pje@trf3.jus.br> |                                 | Sábado - 23/Novembro/2019 19:54  |
| 586492                                                                                                |                                                                                                    |                                 |                                  |

Caso ocorra algum erro, deve-se repetir a leitura do QRCODE na tela do PJe com o aparelho móvel.

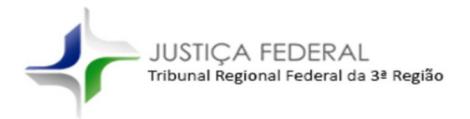

## 4. Utilizando o Aplicativo

É possível utilizar o aplicativo "Token PJe" para consulta aos processos, correções de textos de minutas de atos judiciais e assinaturas de documentos.

Deve-se, portanto, acessar o aplicativo, colocando o número do CPF e a senha cadastrada no PJe conforme o item 2 deste tutorial.

### 4.1. Consulta aos Processos

Após ingressar no aplicativo, o sistema exibe todos os documentos pendentes de assinatura constantes do perfil do usuário.

| 16:23 🖵 • <sup>4</sup> 🖌 🕯 |                                       |   |  |
|----------------------------|---------------------------------------|---|--|
| ≡                          | Token <b>PJe</b>                      |   |  |
| 0                          | Despacho                              |   |  |
| 0                          | 5000765-88.2019.4.03.6113<br>Sentença |   |  |
| 0                          | 5008374-73.2019.4.03.6000<br>Despacho |   |  |
| 0                          | 5001654-66.2019.4.03.6105<br>Sentença |   |  |
| ۲                          | 5005577-03.2019.4.03.6105<br>Sentença |   |  |
| 0                          | 5002522-44.2019.4.03.6105<br>Sentença |   |  |
| 0                          | 5012450-53.2018.4.03.6105<br>Sentença |   |  |
| 0                          | 5000426-70.2017.4.03.6123<br>Despacho | 0 |  |
| 0                          | 5010041-07.2018.4.03.6105             | - |  |

Deve-se clicar no número do processo para acessar o documento.

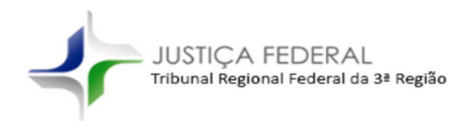

Na sequência, o sistema exibirá o documento produzido e pendente de assinatura com três abas na tela:

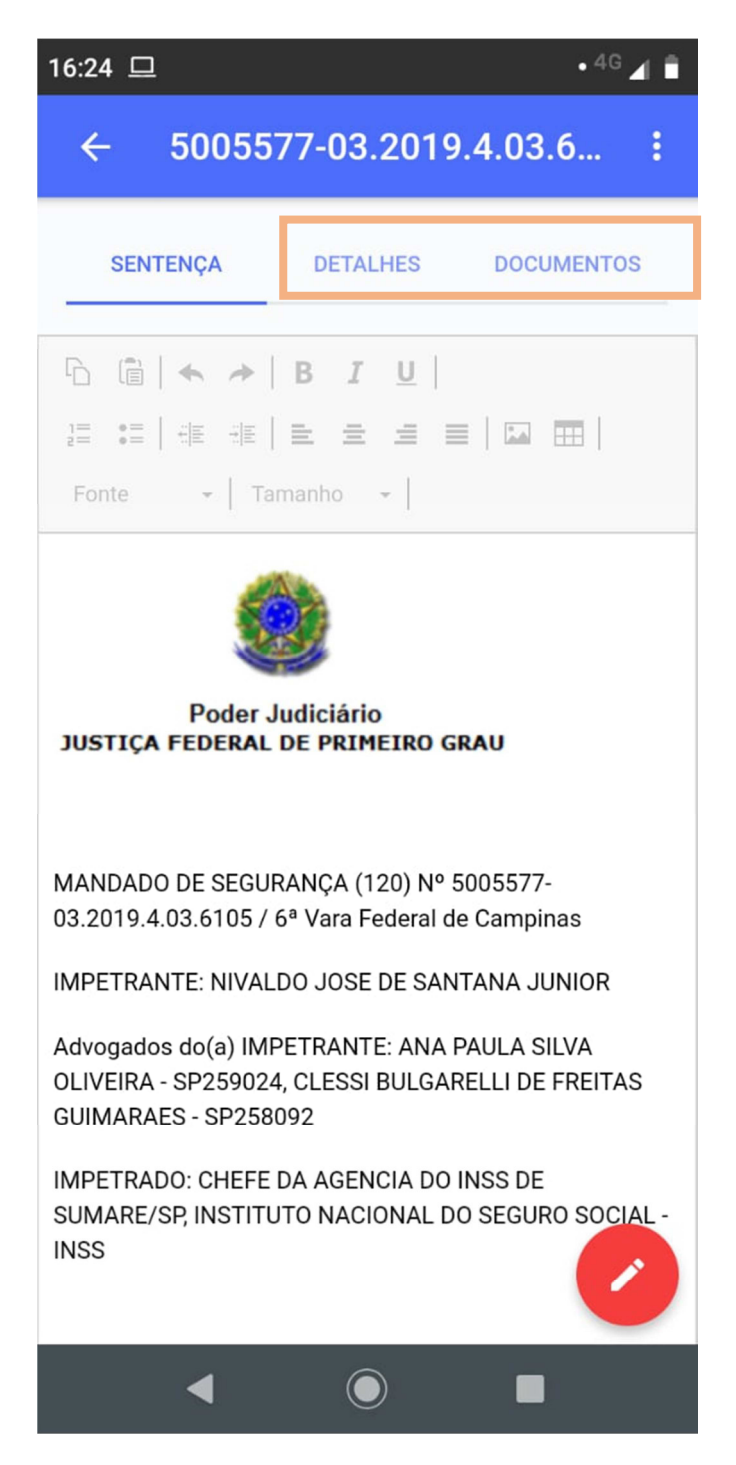

A consulta aos autos encontra-se nas abas "Detalhes" e "Documentos".

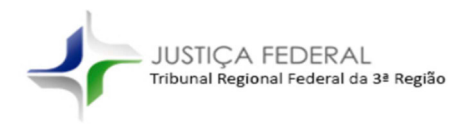

Telas dos detalhes e dos documentos do processo:

| 16:24 🖵 • <sup>4G</sup> 🖌                               | ∎ 16:24 旦                                        | • <sup>4G</sup> 🖌 🛢                   |  |
|---------------------------------------------------------|--------------------------------------------------|---------------------------------------|--|
| ← 5005577-03.2019.4.03.6105                             | ← 50058                                          | 577-03.2019.4.03.6105                 |  |
| SENTENÇA <b>DETALHES</b> DOCUMENTOS                     | SENTENÇA                                         | DETALHES DOCUMENTOS                   |  |
| Assunto<br>Aposentadoria por Tempo de Contribuição (Art | 22727422 - Cer<br>02/10/2019                     | rtidão                                |  |
| Partes<br>NIVALDO JOSE DE SANTANA JUNIOR X CHEFE        | 18196757 - Par<br>07/06/2019                     | 18196757 - Parecer<br>07/06/2019      |  |
| DA AGENCIA DO INSS DE SUMARE/SP<br>Classe<br>MS         | 17926069 - Pet<br>extinção do feit<br>31/05/2019 | cição Intercorrente (Pedido de<br>to) |  |
|                                                         | 17581784 - Des<br>29/05/2019                     | spacho                                |  |
|                                                         | 17373528 - Info<br>16/05/2019                    | ormações Prestadas                    |  |
|                                                         | 17009635 - Dili<br>07/05/2019                    | gência                                |  |
|                                                         | 16955122 - No<br>06/05/2019                      | tificação                             |  |
|                                                         | 16947030 - Des<br>06/05/2019                     | spacho                                |  |
| <ul> <li>■</li> </ul>                                   | •                                                | •                                     |  |

4.2. Correções de Textos

A correção de textos pode ser feita diretamente no aplicativo, com o editor fornecido ao acessar o conteúdo do documento. Assim, deve-se seguir o passo explicitado no item acima, acessando-se o processo com o respectivo toque no seu número.

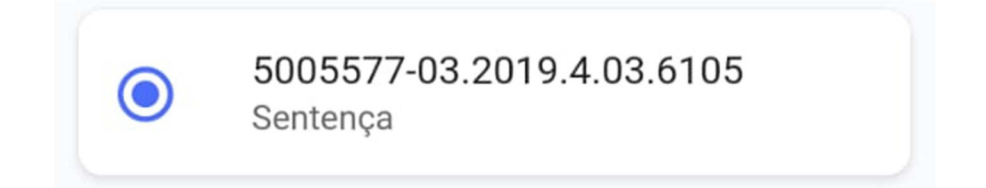

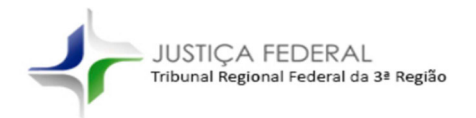

P S Processo Judicial Eletrônico

#### Tela do editor de textos:

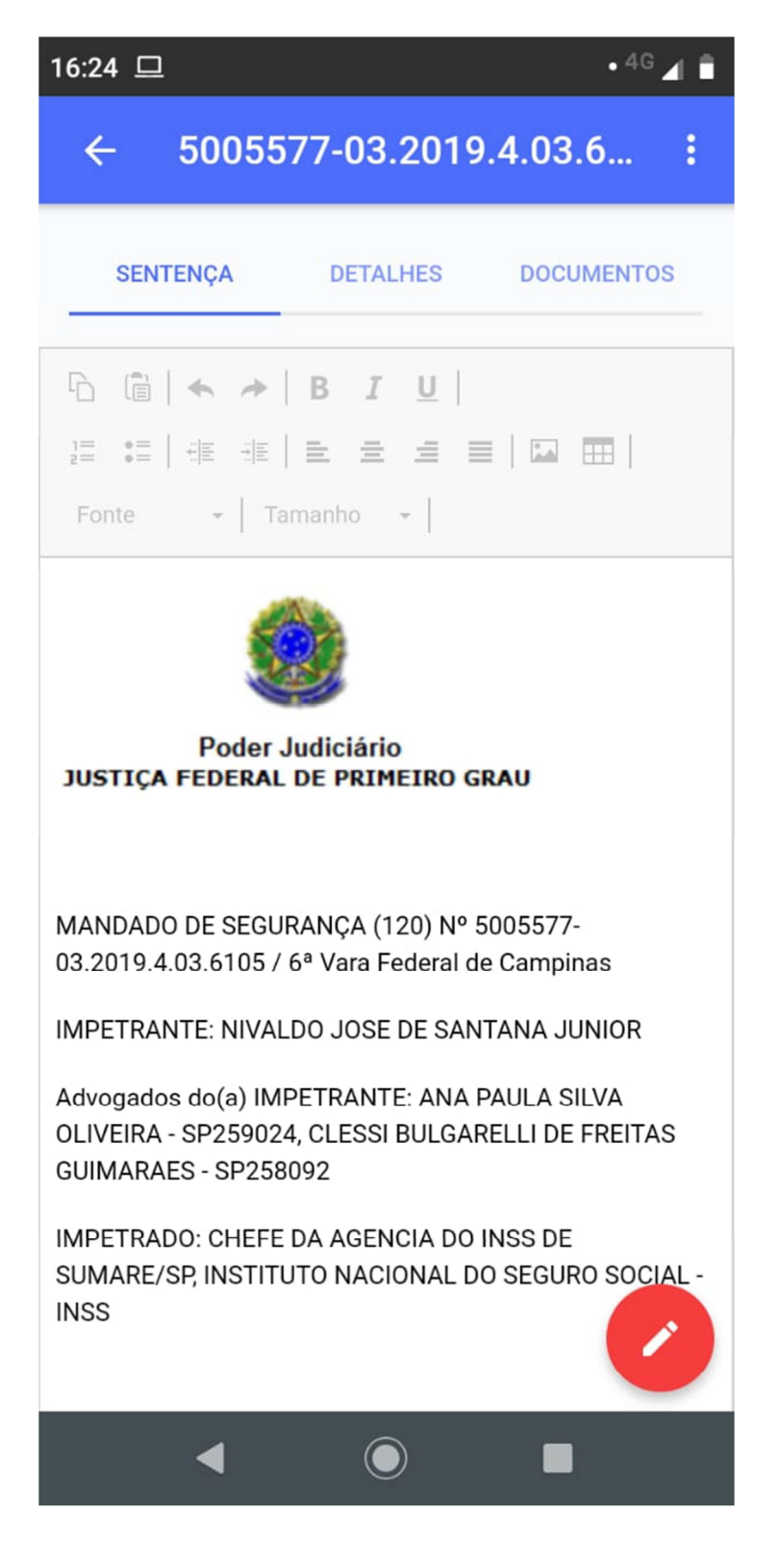

# ATENÇÃO!

A edição de documento deve ser feita tocando-se no texto, habilitando a digitação.

O símbolo vermelho na tela é para a ASSINATURA DO DOCUMENTO.

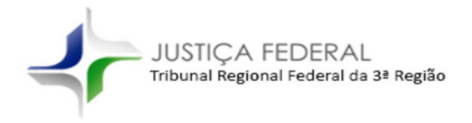

P P Processo Judicial Eletrônico

### 4.3. Assinatura de Atos

A assinatura dos atos pode ser feita em dois pontos do aplicativo: dentro de cada documento ou na listagem de processos:

Na tela de edição de documentos, deve-se tocar no botão vermelho do canto inferior direito da tela:

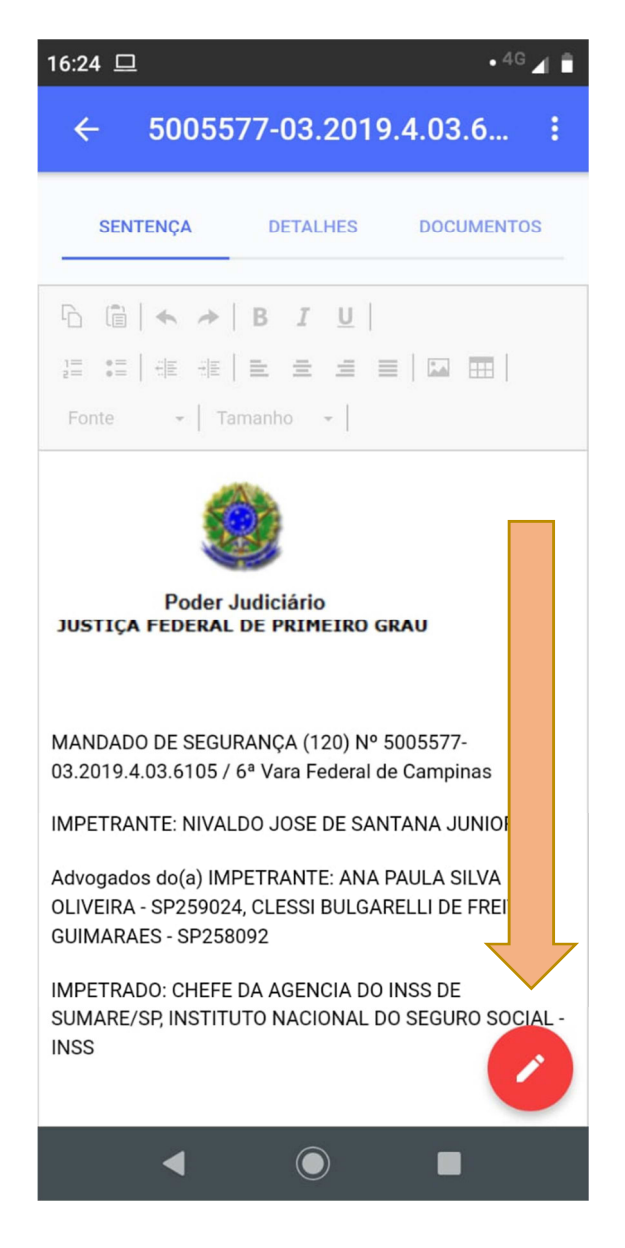

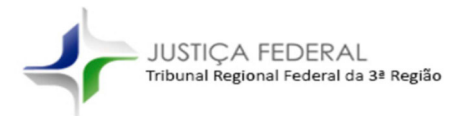

Na listagem de processos, deve-se tocar nos campos à frente dos números dos processos, selecionando-se um ou mais itens e tocando no ícone vermelho de assinatura:

| 16:23 🗖 | . 4G ⊿                                |   |
|---------|---------------------------------------|---|
| ≡       | Token PJe                             |   |
|         | Despacho                              | J |
| 0       | 5000765-88.2019.4.03.6113<br>Sentença |   |
| 0       | 5008374-73.2019.4.03.6000<br>Despacho |   |
| 0       | 5001654-66.2019.4.03.6105<br>Sentença |   |
| ۲       | 5005577-03.2019.4.03.6105<br>Sentença |   |
| 0       | 5002522-44.2019.4.03.6105<br>Sentença |   |
| 0       | 5012450-53.2018.4.03.6105<br>Sentença |   |
| 0       | 5000426-70.2017.4.03.6123<br>Despacho |   |
|         | 5010041-07.2018.4.03.6105             |   |
|         | < ● ■                                 |   |

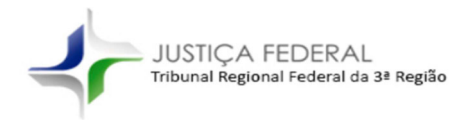

# 5. Mudando o Perfil

O aplicativo permite o acesso a qualquer unidade em que o usuário tenha cadastro, possibilitando, portanto, a mudança de perfis.

Na tela inicial, o menu do aplicativo apresenta o item "Localizações". Neste item encontramos todos os perfis cadastrados para o usuário.

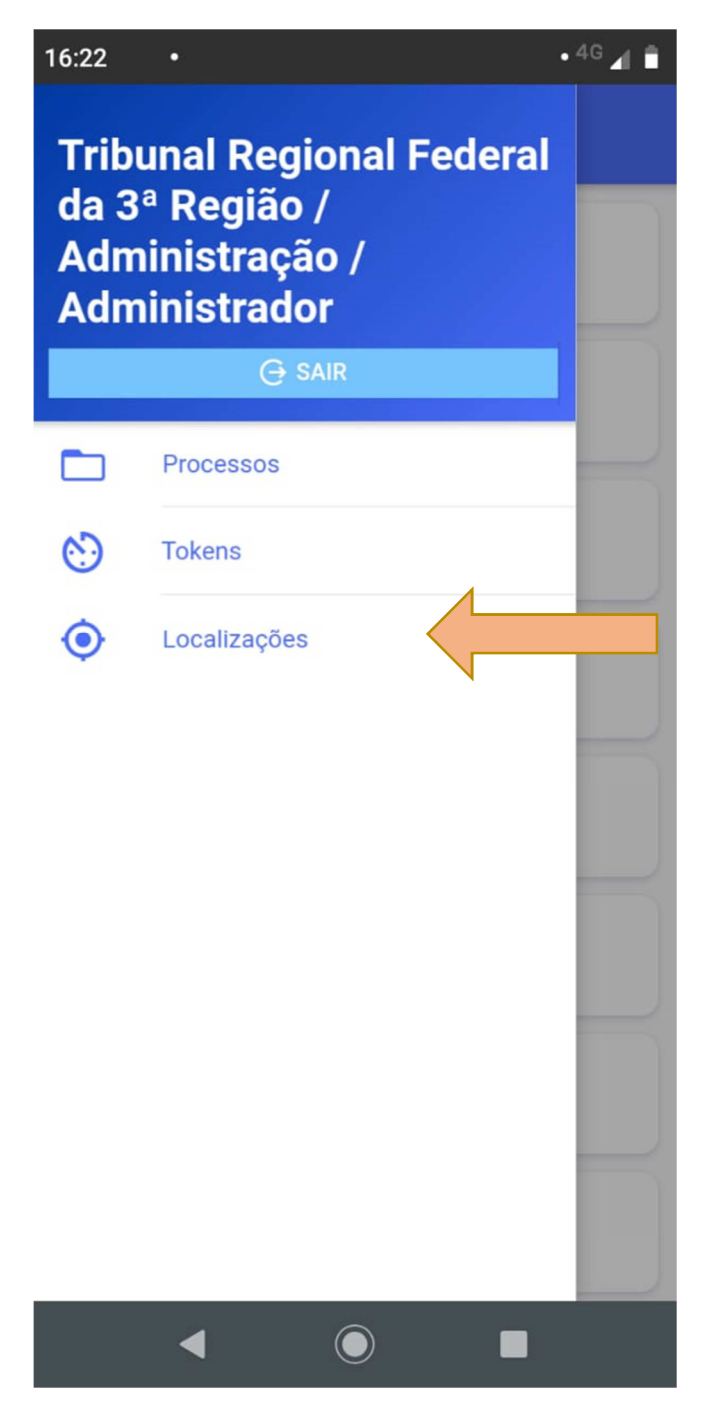

A alteração do perfil deve ser feita com o toque no descritivo da localização:

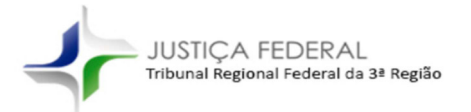

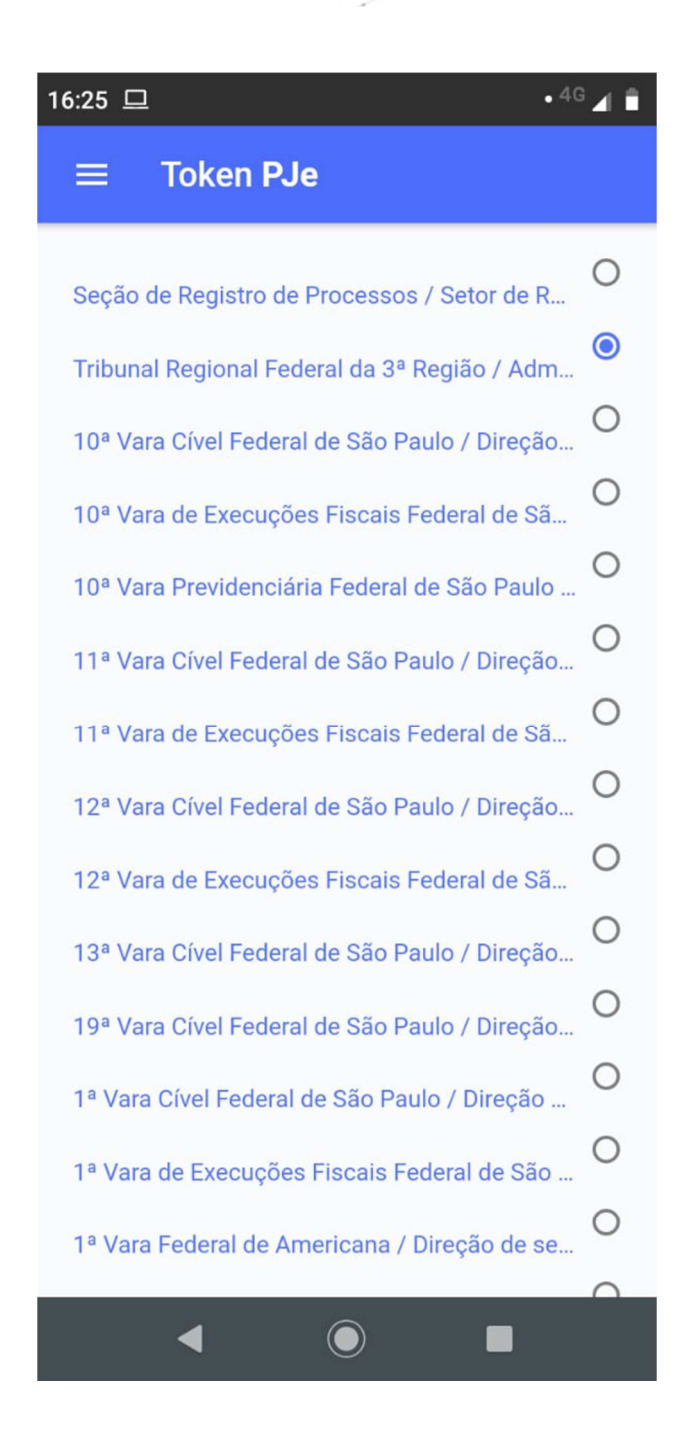

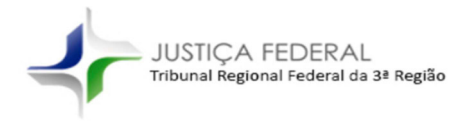

## 6. Acessando o PJe no computador com auxílio do app Token PJe

Após o pareamento de um aparelho móvel, é possível acessar o sistema PJe no computador sem o uso do *token* físico, substituindo-o pelo *token* do *app*.

Trata-se de possibilidade de acessar o sistema apenas com o usuário e senha ou valendo-se de um código gerado na tela inicial do dispositivo móvel, substituindo o uso do certificado digital físico pelo certificado eletrônico emitido pelo aplicativo, para operacionalizar as atividades do sistema.

Assim, temos a tela que aparecerá no sistema PJe ao ingressar com usuário e senha:

| $\equiv PJe$ Token de acesso |                                                                            | David Baccelli 🤱 |
|------------------------------|----------------------------------------------------------------------------|------------------|
|                              |                                                                            |                  |
|                              |                                                                            |                  |
|                              | PJe Mobile                                                                 |                  |
|                              | Acesse o aplicativo e informe o número para assinar documentos com o token |                  |
|                              | Token<br>Namero do token VALIDAR                                           |                  |
|                              | OU<br>PROSSEGUIR SEM O TOKEN                                               |                  |

|             | PJe Mol                        | bile                              |
|-------------|--------------------------------|-----------------------------------|
| Acesse o ap | licativo e informe o número pa | ra assinar documentos com o token |
|             | Token                          |                                   |
|             | Número do token                | VALIDAR                           |
|             | OU                             |                                   |
|             | PROSSEGUIR SEM                 | 1 O TOKEN                         |
|             | r nobbedom ben                 |                                   |

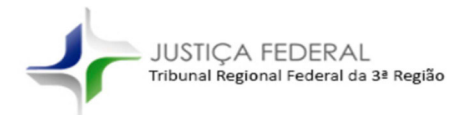

A emissão deste código é feita na tela inicial do aplicativo:

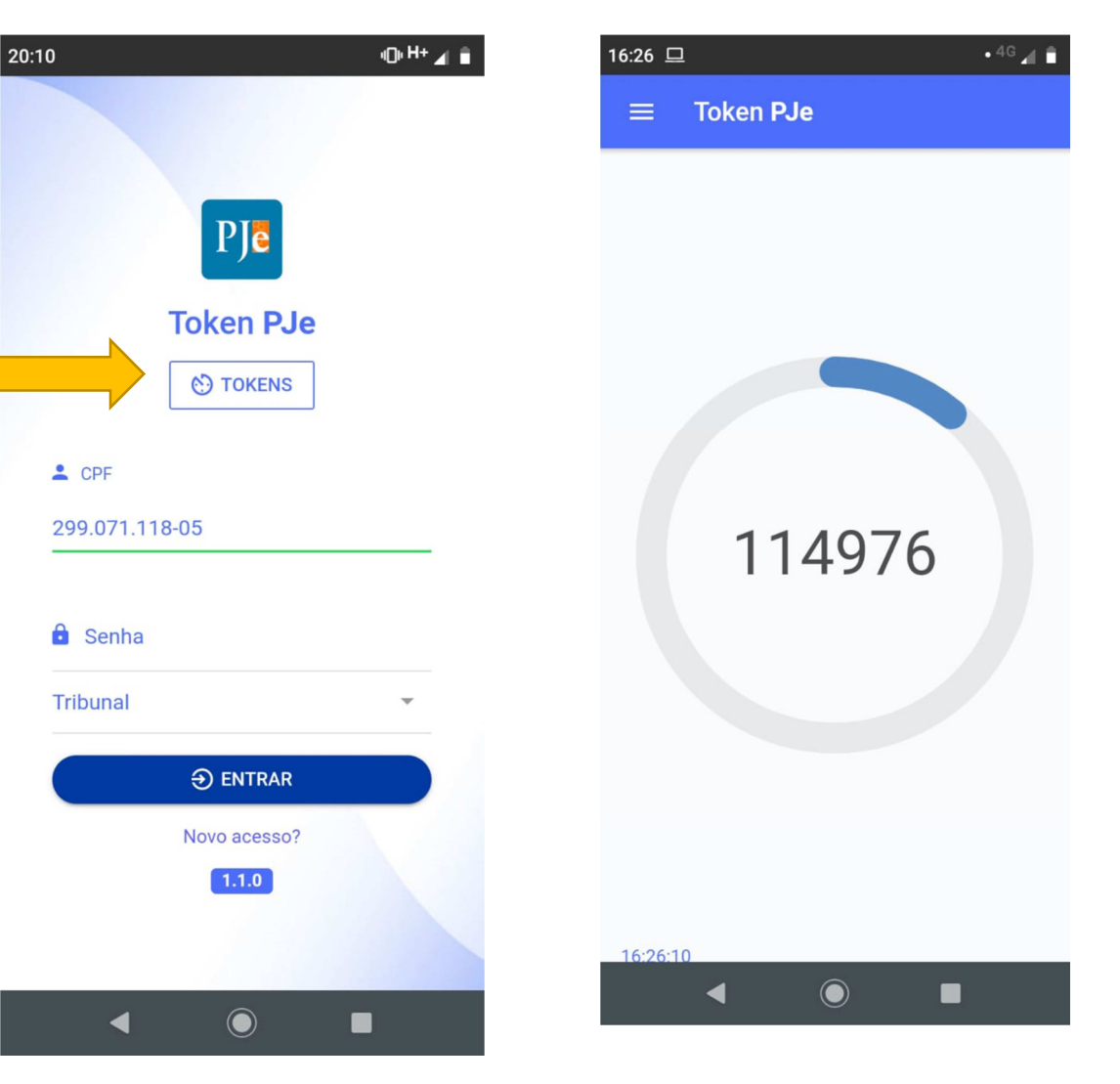

O código apresentado deverá ser aplicado na tela do sistema PJe, clicando-se em "Validar" na sequência.

Na sequência, o código será

exibido na tela: